## Инструкция для регистрации и прохождения теста

Внимание! Создать учетную запись необходимо на обучающегося ребенка.

1. Для регистрации зайдите на сайт <u>http://moodle.odarendeti73.ru/</u> и нажмите на кнопку «**Новая учетная запись**».

| Дос  | туп к платформе      |
|------|----------------------|
| Логи | 4                    |
|      | Логин                |
| Паро | ль                   |
|      | Пароль               |
| Bx   | рд                   |
| Забы | ли логин или пароль? |
|      | Новая учетная запись |
|      | Зайти гостем         |

2. Заполните предложенную форму регистрации.

В качестве логина можно использовать адрес своей электронной почты. Просьба указывать имя и отчество в строке «Имя»!!!

| Новая учетная запи                         | 1СЬ  |                                                                                                    |
|--------------------------------------------|------|----------------------------------------------------------------------------------------------------|
|                                            |      | 👻 Свернуть всё                                                                                                    |
| <ul> <li>Выберите имя пользоват</li> </ul> | геля | и пароль 🔻                                                                                                    |
| Логин                                      |      | ivanov@mail.ru                                                                                                    |
|                                            |      | Пароль должен содержать символов - не менее 8, цифр - не менее 1, строчных букв - не менее 1, прописных букв - не менее 1 |
| Пароль                                     |      |                                                                                                    |
| - Заполните информацию                     | o ce | бе 💌                                                                                                    |
| Адрес электронной почты                    |      | ivanov@mail.ru                                                                                                    |
| Адрес электронной почты (еще<br>раз)       |      | ivanov@mail.ru                                                                                                    |
| Имя                                        |      | Иван Александрович                                                                                                    |
| Фамилия                                    |      | Иванов                                                                                                    |
| Город                                      |      | Барыш                                                                                                    |
| Страна                                     |      | Россия \$                                                                                                    |

| Муниципалитет                             | 0  | Барышский район 🗘                                          |
|-------------------------------------------|----|------------------------------------------------------------|
| Населенный пункт, в котором<br>обучаетесь | 0  | <mark>₹ А * В I Щ Щ Щ Щ № % © Ш</mark><br>г. Барыш         |
| Школа, в которой обучаетесь               | 0  | А • В I Е Е В % © В<br>МБОУ СОШ №1 им. Героя РФЮД. Недвиги |
| Класс                                     | () | 8                                                          |

3. На указанный Вами e-mail будет отправлено письмо с простыми инструкциями для завершения регистрации.

4. Когда вы зайдете в свой аккаунт, кликните на ссылку «**Домашняя страница**». На странице будут отображены доступные для записи курсы. Выбираете категорию «**Наука**» ► **Программы в области физики** ► **Нужный курс** 

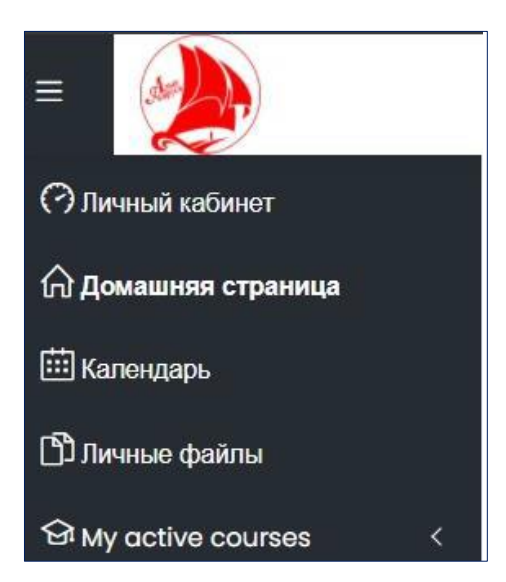

5. Чтобы записаться на нужный курс, кликните «Доступ» ► «Записаться на курс».

Например:

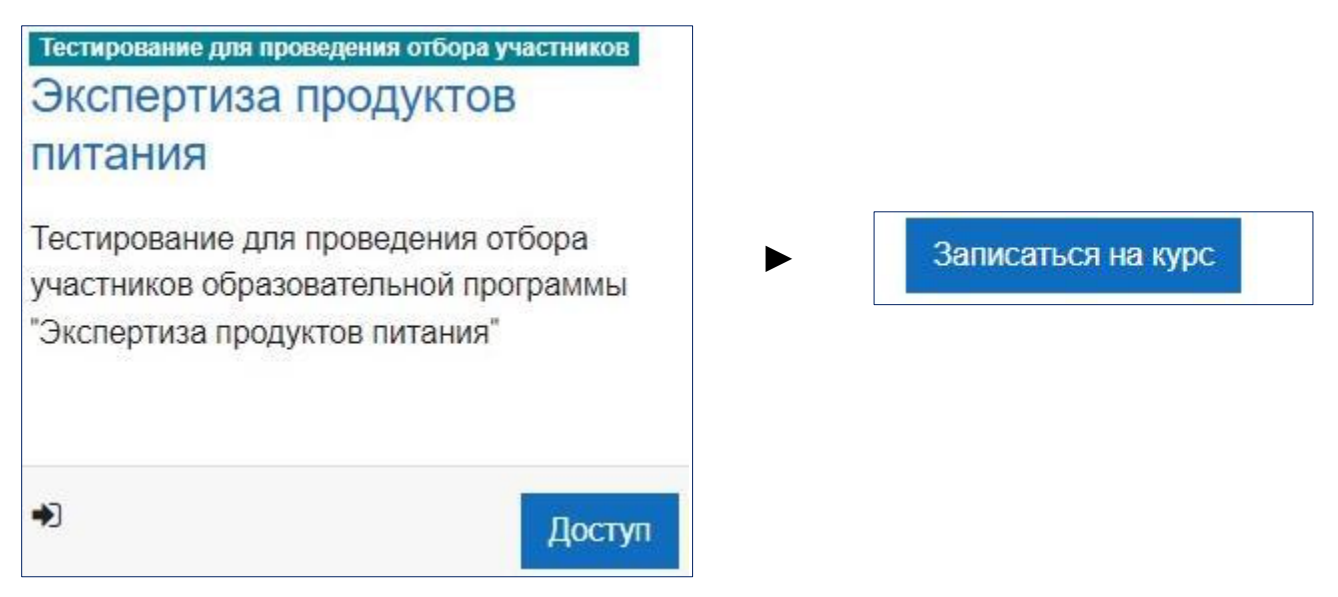

6. Для прохождения тестирования зайдите в нужный курс, выберите «**Тестирование**» ► «**Начать тестирование**».

7. После завершения тестирования нажмите «Закончить попытку…». На открывшейся странице кликните «Отправить все и завершить тест».

Закончить попытку...

| Вернуться к попытке |
|---------------------|
|                     |

Отправить всё и завершить тест